# **Recovering Local Content**

This guide will walk you through recovering your Local Content files from your RACHEL-Plus device. If you have run a RACHEL-Plus recovery USB please follow the additional instructions to re-upload your content to your device

### Prerequisites

- 1. A Windows PC
- WinSCP downloaded and installed from <u>https://winscp.net/eng/download.php</u>. WinSCP is included in the RACHEL-Plus recovery "utilities" folder
- Your RACHEL-Plus SSH login/password. If you do not have your login credentials please please contact support at <u>https://community.worldpossible.org</u> with your purchase order number
- 4. Connect to your RACHEL-Plus device over WIFI or Ethernet

#### **Creating a Site**

1. Open WinSCP on your PC

| 😘 Login  |          |                                                                       |             |           |              |
|----------|----------|-----------------------------------------------------------------------|-------------|-----------|--------------|
| New Site |          | Session<br>Eile protocol:<br>SFTP<br>Host name:<br>User name:<br>Save | *           | Password: | Port number: |
| Tools    | Manage 💌 |                                                                       | 🔁 Login 📃 💌 | Close     | Help         |

2. Under "File protocol" select "SCP"

| 🖫 Login  |                                  | - 🗆 X                                           |
|----------|----------------------------------|-------------------------------------------------|
| New Site | Session<br>File protocol:<br>SCP | Port number:<br>22 💸<br>Password:<br>Advanced 🔻 |
| Manage ▼ | Login V                          | Close Help                                      |

3. Under "Host name" enter the IP address of your RACHEL-Plus. When connected to the RACHEL-Plus over WIFI the IP address is 192.168.88.1

| 🖏 Login                          | -                                |              |
|----------------------------------|----------------------------------|--------------|
| New Site                         | Session<br>File protocol:<br>SCP | Port number: |
| <u>T</u> ools ▼ <u>M</u> anage ▼ | Login V Close                    | Help         |

| 💁 Login                |          |                                                                                      | – 🗆 X                                           |
|------------------------|----------|--------------------------------------------------------------------------------------|-------------------------------------------------|
| New Site               |          | Session<br>File protocol:<br>SCP<br>Host name:<br>192.168.88.1<br>User name:<br>Save | Port number:<br>22 🗘<br>Password:<br>Advanced 🗸 |
| <u>T</u> ools <b>-</b> | Manage 🔻 | 🔁 Login 🛛 🔻                                                                          | Close Help                                      |

4. Under "User name" enter your SSH username

5. Under password enter your SSH password

| 🕼 Login  |                                                                                      |                                                 |
|----------|--------------------------------------------------------------------------------------|-------------------------------------------------|
| New Site | Session<br>Elle protocol:<br>SCP<br>Host name:<br>192.168.88.1<br>User name:<br>Save | Port number:<br>22 💽<br>Password:<br>Advanced 🔽 |
| Tools    | Manage 🔻 🔁 Login 🔻                                                                   | Close Help                                      |

6. Click the "Advanced" button

| 🖫 Login                 |                                  | - 🗆 🗙                                           |
|-------------------------|----------------------------------|-------------------------------------------------|
| New Site                | Session<br>Eile protocol:<br>SCP | Port number:<br>22 💽<br>Password:<br>Advanced 🔽 |
| Tools   Manage   Manage | 🔁 Login 🛛 🔻                      | Close Help                                      |

7. Select "SCP/Shell" on the left panel

| Advanced Site Settings |                                                                                                    | ? >                                                                                                    | $\times$ |
|------------------------|----------------------------------------------------------------------------------------------------|----------------------------------------------------------------------------------------------------|----------|
| Advanced Site Settings | Shell<br>Shell:<br>Return code variable:<br>Directory listing<br>Listing command:<br>✓ Ignore LS warnings<br>Other options<br>■ Lookup user groups<br>✓ Clear aliases | ? > Default ~ Autodetect ~ Is -la ~ Try to get full timestamp Clear national variables Use scp2 with scp1 compatibility |          |
| <u>Color</u>           |                                                                                                    | OK Cancel <u>H</u> elp                                                                                                  |          |

8. Under the "shell" dropdown select "sudo su -" then click OK

| Advanced Site Settings                                                                                                    |                                                                    |                                                                     | $\times$ |
|----------------------------------------------------------------------------------------------------|--------------------------------------------------------------------|---------------------------------------------------------------------|----------|
| Environment       Shell         Directories       Shell:         Recycle bin       Encryption         Encryption       Stell:         SCP/Shell       Directory listing         Connection       Listing command:         Proxy       Tunnel         SSH       Key exchange         Authentication       Other options         Bugs       Other aliases | Shell<br>S <u>h</u> ell:<br><u>R</u> eturn code variable:          | <mark>sudo su -</mark> ~<br>Autodetect ~                            |          |
|                                                                                                    | Is -Ia ∽<br>✓ Try to get <u>f</u> ull timestamp                    |                                                                     |          |
|                                                                                                    | Other options           Lookup user groups           Clear aliases | ✓ Clear <u>n</u> ational variables Use scp2 with scp1 compatibility |          |
|                                                                                                    |                                                                    |                                                                     |          |
|                                                                                                    |                                                                    |                                                                     |          |
| <u>C</u> olor <b>▼</b>                                                                                                    |                                                                    | OK Cancel <u>H</u> elp                                              |          |

9. Click save

| 🖫 Login                          |                                   | – 🗆 X                                                   |
|----------------------------------|-----------------------------------|---------------------------------------------------------|
| New Site                         | Session<br>Elle protocol:<br>SFTP | Port number:<br>22 -<br>Password:<br>••••••<br>Advanced |
| <u>T</u> ools ▼ <u>M</u> anage ▼ | Login 🗸                           | Close Help                                              |

10. Enter a name for your site, then click OK

| Save session as site            | ? | ×   |
|---------------------------------|---|-----|
| <u>S</u> ite name:              |   |     |
| RACHEL-Plus                     |   |     |
| <u>F</u> older:                 |   |     |
| <none></none>                   |   | ~   |
| Save password (not recommended) |   |     |
| <u>C</u> reate desktop shortcut |   |     |
| OK Cancel                       | H | elp |

11. Click "Login" to connect to your RACHEL-Plus

| 😘 Login                          |                                                                                               | - 🗆 X                                      |
|----------------------------------|-----------------------------------------------------------------------------------------------|--------------------------------------------|
| New Site                         | Session<br>Eile protocol:<br>SFTP<br>Host name:<br>192.168.88.1<br>User name:<br>root<br>Edit | Port number:<br>22<br>assword:<br>Advanced |
| <u>⊺</u> ools ▼ <u>M</u> anage ▼ | 🔁 Login 🛛 🔽                                                                                   | Close Help                                 |

12. You should now see two file browser panels. On the left is your PC. On the right is the RACHEL-Plus

|                             |                             |             |                          |                 | Transfer Setting       | gs Default | -          |
|-----------------------------|-----------------------------|-------------|--------------------------|-----------------|------------------------|------------|------------|
| Local Mark Eiles Command    | Is Session Options Remote H | elp 🗄 🖶 👬 🙀 | 💈 Synchronize 🧦 🛃        | 🗈 🏟 🎒 Queu      |                        |            | <i>📁</i> - |
| 📮 root@192.168.0.45 × 📮     | New Session                 |             |                          |                 |                        |            |            |
| 💻 Desktop 🔹 📑               | - 🖬 - 🛅 🖬 🏠 🛼               |             | 📜 root                   | - 🚰 - 🕎 -       | 🛅 🔽 🏫 🧭 🔯 Find File    | s 🍡 🔶 - 🔶  |            |
| 🖬 Upload 🔸 📓 Edit • 🗙       | 💓 📭 Properties 📑 New -      | •           | 🛛 🖬 Download 🔹 📓         | 'Edit - 🗙 📝 📭 ( | Properties 📑 New - 🗄 🛨 |            |            |
| C:\Users\James\Desktop\Modu | iles\                       |             | /root/                   |                 |                        |            |            |
| Name                        | Size Type                   | Changed     | Name                     | Size            | Changed                | Rights     | Owner      |
| 🦊                           | Parent directory            | 11/22/2021  |                          |                 | 5/31/2018 9:08:00 PM   | rwxr-xr-x  | root       |
| en-afristory                | File folder                 | 11/22/2021  | .cache                   |                 |                        |            |            |
|                             |                             |             | 📕 .kalite                |                 |                        |            |            |
|                             |                             |             | 🛃 .kolibri               |                 |                        |            |            |
|                             |                             |             | 📮 .nano                  |                 |                        |            |            |
|                             |                             |             | 📮 .ssh                   |                 |                        |            |            |
|                             |                             |             | rachel-scripts           |                 | 7/18/2020 8:40:01 PM   | rwxr-xr-x  | root       |
|                             |                             |             | .bash_history            |                 |                        |            |            |
|                             |                             |             | bashrc ]                 |                 |                        |            |            |
|                             |                             |             | lesshst                  |                 |                        |            |            |
|                             |                             |             | .mysql_history           |                 |                        |            |            |
|                             |                             |             | .profile                 |                 |                        |            |            |
|                             |                             |             | rnd                      |                 |                        |            |            |
|                             |                             |             | .sqlite_history          |                 |                        |            |            |
|                             |                             |             | .viminfo                 |                 |                        |            |            |
|                             |                             |             | .vimrc                   |                 |                        |            |            |
|                             |                             |             |                          |                 |                        |            |            |
|                             |                             |             |                          |                 |                        |            |            |
|                             |                             |             |                          |                 |                        |            |            |
|                             |                             |             |                          |                 |                        |            |            |
|                             |                             |             |                          |                 |                        |            |            |
| <                           |                             | >           |                          |                 |                        |            |            |
| 0 B of 0 B in 0 of 1        |                             |             | 0 B of 18.3 KB in 0 of 1 |                 |                        |            |            |
|                             |                             |             |                          |                 |                        | 🔋 SCF      | 0:02:30    |

13. Click ".." on the right panel to go up one directory

|                                                  |                             |                |                           |                | Transfer Setting       | s Default  |              |
|--------------------------------------------------|-----------------------------|----------------|---------------------------|----------------|------------------------|------------|--------------|
| Local <u>M</u> ark <u>Files</u> <u>C</u> omman   | ds Session Options Bemote 1 | elp 🛛 🖶 😜 🙀    | 🕴 Synchronize 🥛 🛃 🛛       | 😰 🔅 🎒 Queu     | e •                    |            | <i>i 🍠</i> • |
| 🖵 root@192.168.0.45 × 📮                          | New Session                 |                |                           |                |                        |            |              |
| 💻 Desktop 🔹 🖆                                    | i - 🕅 - 🛅 🖬 🏠 🛃             | <b>← - →</b> - | 📙 root                    | - 🚰 - 🕎 -      | 💼 河 🏫 ಿ 🚺 Find File    | ; 🚹 (← - → | -            |
| Inload • 🔊 Edit • 🗙 💕 📴 Properties 🍼 New • 🗄 🖽 🕅 |                             |                | Download -                | Edit - 🗙 💕 🛼 1 | Properties 📑 New - 🗄 🗄 | V          |              |
| C\Users\James\Deskton\Modules\                   |                             |                | /root/                    |                |                        |            |              |
| Name                                             | Size Type                   | Changed        | Name                      | Size           | Changed                | Rights     | Owner        |
| 🦰                                                | Parent directory            | 11/22/2021     | 1 🗸 🗌                     |                | 5/31/2018 9:08:00 PM   | rwxr-xr-x  | root         |
| en-afristory                                     | File folder                 | 11/22/2021     | .cache                    |                |                        |            |              |
|                                                  |                             |                | 🛃 .kalite                 |                |                        |            |              |
|                                                  |                             |                | 🛃 .kolibri                |                |                        |            |              |
|                                                  |                             |                | 📜 .nano                   |                |                        |            |              |
|                                                  |                             |                | 📜 .ssh                    |                |                        |            |              |
|                                                  |                             |                | 📜 rachel-scripts          |                | 7/18/2020 8:40:01 PM   | rwxr-xr-x  | root         |
|                                                  |                             |                | .bash_history             |                |                        |            |              |
|                                                  |                             |                | .bashrc                   |                |                        |            |              |
|                                                  |                             |                | lesshst                   |                |                        |            |              |
|                                                  |                             |                | .mysql_history            |                |                        |            |              |
|                                                  |                             |                | .profile                  |                |                        |            |              |
|                                                  |                             |                | rnd                       |                |                        |            |              |
|                                                  |                             |                | .sqlite_history           |                |                        |            |              |
|                                                  |                             |                | .viminfo                  |                |                        |            |              |
|                                                  |                             |                | .vimrc                    |                |                        |            |              |
|                                                  |                             |                |                           |                |                        |            |              |
|                                                  |                             |                |                           |                |                        |            |              |
|                                                  |                             |                |                           |                |                        |            |              |
|                                                  |                             |                |                           |                |                        |            |              |
|                                                  |                             |                |                           |                |                        |            |              |
| <                                                |                             | >              |                           |                |                        |            |              |
| 0 B of 0 B in 0 of 1                             |                             |                | 0 B of 18.3 KB in 0 of 15 |                |                        |            |              |
|                                                  |                             |                |                           |                |                        | 🕤 SCI      | 0:02:30 📲    |

14. On the right side look for a folder called "media". Double click the "Media" folder to enter it

| P                                   |                    |                               |                                                                                                    |
|-------------------------------------|--------------------|-------------------------------|----------------------------------------------------------------------------------------------------|
| 1 - V3 - WINSCP                     |                    |                               | — U X                                                                                                    |
|                                     |                    |                               | Transfer Settings Default                                                                                                    |
| Local Mark Files Commands Session O | ptions Remote Help | 🖶 🚼 🔯 Synchronize 🥛 🦨         | ' 🔃 🍄 🗊 Queue -                                                                                                    |
| V3 × 🙀 New Session                  |                    |                               |                                                                                                    |
| Deskton • 🚔 • 👿 • 🛅 🕅               | 🔺 🕂 🐛 📥 - 🔿        | - 🗁 🖂 - 🕎 - 🖿 🖿               | $ \land \mathcal{C} $ ind Files $ \rightarrow \bullet \bullet \bullet \bullet \bullet \bullet \bullet \bullet \bullet \bullet \bullet \bullet \bullet \bullet \bullet \bullet \bullet \bullet$ |
|                                     |                    | » Providencial de 🕅 Caliba de |                                                                                                    |
| Children Decition and the           | erties intew • : 🖿 |                               |                                                                                                    |
| C:(Users()ames(Desktop(modules)     |                    | /                             |                                                                                                    |
| Name Si:                            | ze lype            | Name                          | Size Changed                                                                                                    |
|                                     | Parent directory   | - H <mark></mark>             | 2022-12-11 11:54:08 AM                                                                                                    |
| en-afristory                        | File tolder        |                               | 2023-07-28 9:21:41 AM                                                                                                    |
|                                     |                    | bin<br>                       | 2018-06-03 4:06:38 PM                                                                                                    |
|                                     |                    | boot                          | 2023-07-08 4:59:07 PM                                                                                                    |
|                                     |                    | customize_brand               | 2016-05-12 12:48:24 AM                                                                                                    |
|                                     |                    | dev                           | 2023-07-28 10:06:43 AM                                                                                                    |
|                                     |                    | etc                           | 2023-07-28 11:06:56 AM                                                                                                    |
|                                     |                    | nome                          | 2020-07-18 1:25:13 PM                                                                                                    |
|                                     |                    |                               | 2018-05-18 5:57:51 PM                                                                                                    |
|                                     |                    |                               | 2017-05-22 10:10:25 PM                                                                                                    |
|                                     |                    | media                         | 2023-07-27 2:43:12 PM                                                                                                    |
|                                     |                    |                               | 2017-02-15 12:20:38 PM                                                                                                    |
|                                     |                    |                               | 2020-07-18 1:20:05 PM                                                                                                    |
|                                     |                    | proc                          | 2023-07-28 10:00:27 AM                                                                                                    |
|                                     |                    |                               | 2022-07-27 3.30.30 FM                                                                                                    |
|                                     |                    | chin                          | 2022-07-20 11.07.21 AM                                                                                                    |
|                                     |                    |                               | 2021-05-17 11:17:06 DM                                                                                                    |
|                                     |                    |                               | 2023-07-28 10:06:30 AM                                                                                                    |
|                                     |                    | tmp                           | 2023-07-28 11:00:01 AM                                                                                                    |
|                                     |                    |                               | 2017-11-14 10:56:48 PM                                                                                                    |
|                                     |                    | var                           | 2021-05-17 11:00:33 PM                                                                                                    |
|                                     |                    | a initrd ima                  | 1 KB 2017-11-27 12:38:25 AM                                                                                                    |
|                                     |                    | vmlinuz                       | 1 KB 2017-11-27 12:38:38 AM                                                                                                    |
|                                     |                    |                               |                                                                                                    |
|                                     |                    |                               |                                                                                                    |
| 0 B of 0 B in 0 of 1                |                    | 0 B of 49 B in 1 of 23        |                                                                                                    |
|                                     |                    |                               | <b>1</b> SFTP-3 🖳 0:17:32                                                                                                    |

15. You should now see a folder called "uploaded". Double click the "Uploaded" folder to enter it

| 🐁 media - V3 - WinSCP           |                |                  |                                            |           | – o x                                    |  |  |  |
|---------------------------------|----------------|------------------|--------------------------------------------|-----------|------------------------------------------|--|--|--|
|                                 |                |                  |                                            |           | Transfer Settings Default                |  |  |  |
| Local Mark Files Command        | ls Session Opt | ons Remote Help  | 🖶 🚼 🤯 Synchronize , 🐙                      | 🕃 🌣 🍺     | Queue • 🍠 •                              |  |  |  |
| 📮 V3 × 騲 New Session            |                |                  |                                            |           |                                          |  |  |  |
| Desktop 🔹 🚰 • 🕎                 | i - 🗈 🔯 🏫      | 2 🍾 🔶            | 🗀 m 🗸 🚔 🕶 🕎 🔹 📆 🏫 🥭 💽 Find Files 🏪 🛛 🔶 🖛 🗧 |           |                                          |  |  |  |
| 🖬 Upload 🔹 📓 Edit • 🗙           | Propert        | ies 📫 New - 🗄    | " 🦻 Download 🝷 📓 Edit 🔹                    | 🗙 📝 🕞 Pro | operties 🎽 New 🔹 🕂 📃 🔽                   |  |  |  |
| C:\Users\James\Desktop\modules\ |                |                  | /media/                                    |           |                                          |  |  |  |
| Name                            | Size           | Туре             | Name Size Changed                          |           |                                          |  |  |  |
| <b>1</b>                        |                | Parent directory | <b>2</b>                                   |           | 2022-12-11 11:54:08 AM                   |  |  |  |
| en-afristory                    |                | File folder      | data                                       |           | 2017-11-08 9:31:26 PM                    |  |  |  |
|                                 |                |                  | cdrom                                      |           | 2017-05-22 10:10:32 PM                   |  |  |  |
|                                 |                |                  | 🔁 floppy                                   |           | 2017-05-22 10:10:27 PM                   |  |  |  |
|                                 |                |                  | floppy0                                    |           | 2017-05-22 10:10:27 PM                   |  |  |  |
|                                 |                |                  | preloaded                                  |           | 2021-05-17 11:17:02 PM                   |  |  |  |
|                                 |                |                  | RACHEL                                     |           | 2018-05-05 5:24:54 PM                    |  |  |  |
|                                 |                |                  | root                                       |           | 2021-05-18 3:02:06 PM                    |  |  |  |
|                                 |                |                  | ploaded 2                                  |           | 2023-07-27 2:43:12 PM                    |  |  |  |
|                                 |                |                  | i                                          | 1         |                                          |  |  |  |
|                                 |                |                  |                                            |           |                                          |  |  |  |
|                                 |                |                  |                                            |           |                                          |  |  |  |
|                                 |                |                  |                                            |           |                                          |  |  |  |
|                                 |                |                  |                                            |           |                                          |  |  |  |
|                                 |                |                  |                                            |           |                                          |  |  |  |
|                                 |                |                  |                                            |           |                                          |  |  |  |
|                                 |                |                  |                                            |           |                                          |  |  |  |
|                                 |                |                  |                                            |           |                                          |  |  |  |
|                                 |                |                  |                                            |           |                                          |  |  |  |
|                                 |                |                  |                                            |           |                                          |  |  |  |
|                                 |                |                  |                                            |           |                                          |  |  |  |
|                                 |                |                  |                                            |           |                                          |  |  |  |
|                                 |                |                  |                                            |           |                                          |  |  |  |
|                                 |                |                  |                                            |           |                                          |  |  |  |
|                                 |                |                  |                                            |           |                                          |  |  |  |
| 0 B of 0 B in 0 of 1            |                |                  | 0 B of 0 B in 1 of 8                       |           |                                          |  |  |  |
|                                 |                |                  |                                            |           | SETP-3 🔳 0.18-56                         |  |  |  |
|                                 |                |                  |                                            |           | <b>1</b> 34145 <u>2</u> 0.10.30 <u>3</u> |  |  |  |

16. You should now see any files you have uploaded to Local Content. Select the files you want to recover or press CTRL + A to select all of the files

|                              |             |                      |    |                              |            |                        |                |            | _     |
|------------------------------|-------------|----------------------|----|------------------------------|------------|------------------------|----------------|------------|-------|
| 🐴 uploaded - V3 - WinSCP     |             |                      |    |                              |            |                        |                | - 0        |       |
|                              |             |                      |    |                              |            | Transfer Settings De   |                |            |       |
| Local Mark Files Commands    | Session Opt | ions Remote Help 🗄 🖶 |    | 💈 Synchronize , 🛹 🔝 🔅        | 🔊 Queue    |                        |                | <i>S</i> - |       |
| 📮 V3 × 騲 New Session         |             |                      |    |                              |            |                        |                |            |       |
| Desktop 🔹 🚺                  | 🗂 - 🕎 - 👔   | i 🖬 🏦 🗶 🐂 🔶 🕶        | ۰  | 🖿 up 🔹 🖆 🗸 🕎 ど 🛅 📁           | 1 2 🖻      | Find Files 🏪           | <b>← • →</b> • |            |       |
| 🗐 Upload 🔹 📓 Edit 🔹 🗙        | 📝 🎝 Proper  | ties 🚞 New - 🗄 🔳 🛚   | 7  | 🙀 Download 🔹 📝 Edit 🔹        | 🗙 📝 🍡 Pr   | operties 📑 New - 💷 🖃   | V              |            |       |
| C:\Users\James\Desktop\modul | es\         |                      |    | /.data/uploaded/             |            |                        |                |            |       |
| Name                         | Size        | Туре                 | Ch | Name                         | Size       | Changed                |                |            |       |
| <b>i</b>                     |             | Parent directory     | 20 | <b>i</b>                     |            | 2023-07-28 9:21:41 AM  |                |            |       |
| en-afristory                 |             | File folder          | 20 | a 01_making_a_rachel_conte   | 394 KB     | 2023-07-28 11:32:38 AM |                |            |       |
|                              |             |                      |    | a 02_transferring_modules    | 847 KB     | 2023-07-28 11:32:38 AM |                |            |       |
|                              |             |                      |    | a 03_uploading_local_conten  | 2,102 KB   | 2023-07-28 11:32:38 AM |                |            |       |
|                              |             |                      |    | a 04_uploading_zipped_mo     | 364 KB     | 2023-07-28 11:32:38 AM |                |            |       |
|                              |             |                      |    | a 05_how_to_use_turn_it_in.p | 1,543 KB   | 2023-07-28 11:32:38 AM |                |            |       |
|                              |             |                      |    | mail Instructions.pdf        | 277 KB     | 2023-07-28 11:22:11 AM |                |            |       |
|                              |             |                      |    | Ez my_zip_file.zip           | 344,064 KB | 2023-07-28 11:32:56 AM |                |            |       |
|                              |             |                      |    |                              |            |                        |                |            |       |
|                              |             |                      |    |                              |            |                        |                |            |       |
|                              |             |                      |    |                              |            |                        |                |            |       |
|                              |             |                      |    |                              |            |                        |                |            |       |
|                              |             |                      |    |                              |            |                        |                |            |       |
|                              |             |                      |    |                              |            |                        |                |            |       |
|                              |             |                      |    |                              |            |                        |                |            |       |
|                              |             |                      |    |                              |            |                        |                |            |       |
| 0 B of 0 B in 0 of 1         |             |                      |    | 341 MB of 341 MB in 7 of 7   |            |                        |                |            |       |
|                              |             |                      |    |                              |            |                        | SFTP-3         | <u> </u>   | 26:16 |
|                              |             |                      |    |                              |            |                        |                |            |       |

- 17. On the left side navigate to a folder where you would like to transfer your files
- 18. To start the transfer drag your selected files from the right side panel to the left side. You will see a transfer progress bar until your files have completed transferring

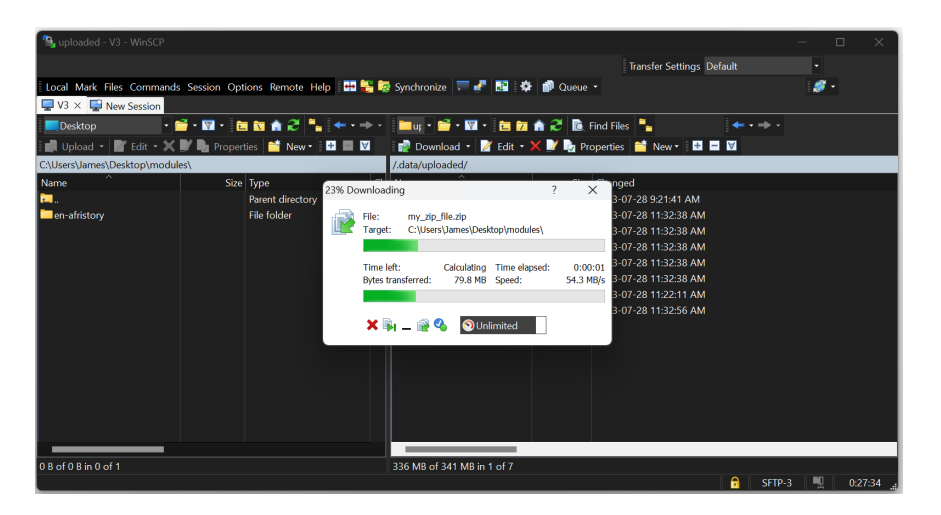

19. You should now see your uploaded content files transferring to your desktop PC

| 🐴 uploaded - V3 - WinSCP      |                      |                      |                       |                                                    |            |                        |            |     | - X     |  |
|-------------------------------|----------------------|----------------------|-----------------------|----------------------------------------------------|------------|------------------------|------------|-----|---------|--|
|                               |                      |                      |                       |                                                    |            | Transfer Settings D    | lefault    |     |         |  |
|                               |                      |                      |                       | <b>.</b>                                           |            |                        |            |     |         |  |
| Local Mark Files Commands     | ions Remote Help : 🖶 |                      | synchronize 🕤 🔐 🖬 : 🗫 | Queue                                              |            |                        | - <b>1</b> |     |         |  |
| V3 × V3 New Session           |                      |                      |                       |                                                    |            |                        |            |     |         |  |
| Desktop 🔹 📔                   | i 🕅 🏠 🔁 📑 🔶 •        | * -                  | 📄 🛄 🕶 🐨 🐨 🖬 🛅 🕅       | 💼 😂 🔟                                              | Find Files |                        |            |     |         |  |
| 🗐 Upload 🔹 📓 Edit 🔹 🗶         | 🕅 📭 Proper           | ties 📑 New - 🗄 🖬 🔳   | ¥                     | 😰 Download 🔹 🌌 Edit 🍷 🗙 📝 🍖 Properties 📫 New 🍨 💷 🖬 |            |                        |            |     |         |  |
| C:\Users\James\Desktop\module | is\                  |                      |                       | /.data/uploaded/                                   |            |                        |            |     |         |  |
| Name                          | Size                 | Type                 | Ch                    | Name                                               | Size       | Changed                |            |     |         |  |
| <b>i</b>                      |                      | Parent directory     | 20                    | <b>i</b>                                           |            | 2023-07-28 9:21:41 AM  |            |     |         |  |
| en-afristory                  |                      | File folder          | 20                    | a_o1_making_a_rachel_conte                         | 394 KB     | 2023-07-28 11:32:38 AM |            |     |         |  |
| 🚘 01_making_a_rachel_conte    | 394 KB               | Firefox PDF Document | 20                    | a 02_transferring_modules                          | 847 KB     | 2023-07-28 11:32:38 AM |            |     |         |  |
| 应 02_transferring_modules_w   | 847 KB               | Firefox PDF Document | 20                    | a 03_uploading_local_conten                        | 2,102 KB   | 2023-07-28 11:32:38 AM |            |     |         |  |
| 💼 03_uploading_local_conten   | 2,102 KB             | Firefox PDF Document | 20                    | a 04_uploading_zipped_mo                           | 364 KB     | 2023-07-28 11:32:38 AM |            |     |         |  |
| 👼 04_uploading_zipped_mod     | 364 KB               | Firefox PDF Document | 20                    | 💼 05_how_to_use_turn_it_in.p                       | 1,543 KB   | 2023-07-28 11:32:38 AM |            |     |         |  |
| a 05_how_to_use_turn_it_in.p  | 1,543 KB             | Firefox PDF Document | 20                    | main Instructions.pdf                              | 277 KB     | 2023-07-28 11:22:11 AM |            |     |         |  |
| instructions.pdf              | 277 KB               | Firefox PDF Document | 20                    | my_zip_file.zip                                    | 344,064 KB | 2023-07-28 11:32:56 AM |            |     |         |  |
| 2 my_zip_file.zip             | 344,064 KB           | ZIP File             | 20                    |                                                    |            |                        |            |     |         |  |
|                               |                      |                      |                       |                                                    |            |                        |            |     |         |  |
|                               |                      |                      |                       |                                                    |            |                        |            |     |         |  |
|                               |                      |                      |                       |                                                    |            |                        |            |     |         |  |
|                               |                      |                      |                       |                                                    |            |                        |            |     |         |  |
|                               |                      |                      |                       |                                                    |            |                        |            |     |         |  |
|                               |                      |                      |                       |                                                    |            |                        |            |     |         |  |
|                               |                      |                      |                       |                                                    |            |                        |            |     |         |  |
| 0.8 of 341 MB in 0 of 8       |                      |                      |                       | 0 B of 341 MB in 0 of 7                            |            |                        |            |     |         |  |
|                               |                      |                      |                       |                                                    |            |                        | SFTP       | 3 🖳 | 0:29:49 |  |
|                               |                      |                      |                       |                                                    | _          |                        |            | 14  |         |  |

- 20. Please check your files on your PC to be sure your transfer was successful
- 21. Your Local Content recovery is now complete

#### **Device Recovery Re-upload**

If you have run a RACHEL-Plus device recovery USB on your device and would like to re-upload your files to Local Content please follow these additional steps

Please ensure you have retrieved all of your uploaded Local Content files before following these steps. All uploaded Local Content files will be deleted from your device

- 1. Make sure you have a backed up copy of all of your uploaded files
- Using WinSCP navigate back to the "/media/uploaded" folder with your Local Content files
- 3. Select all of the files on the right side panel
- 4. Press delete to delete all of the files in the "/media/uploaded" folder
- 5. Follow the "Uploading Local Content" tutorial to re-upload your content to your RACHEL-Plus. The tutorial is available in the "tutorials" folder of your recovery USB or online at <a href="https://ftp.worldpossible.org/rachel\_plus/tutorials/">https://ftp.worldpossible.org/rachel\_plus/tutorials/</a>

## **Need More Help?**

If you are still having trouble with your RACHEL-Plus V4 device please contact us on our forums at <a href="https://community.worldpossible.org">https://community.worldpossible.org</a>